### ご注文を速く簡単に!!

# サンリーブ WEB STORE

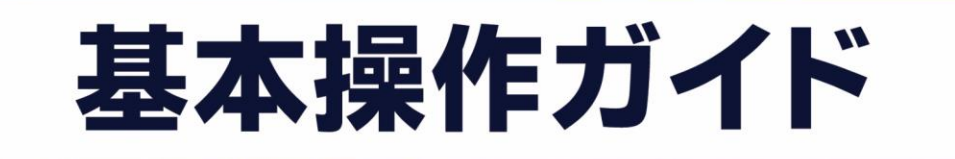

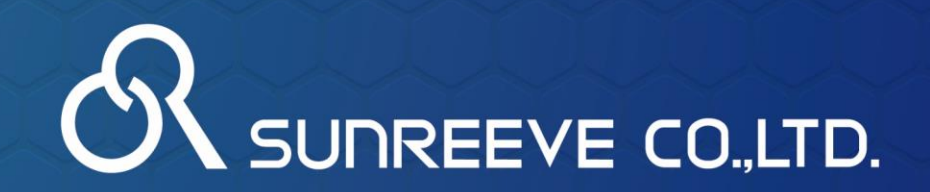

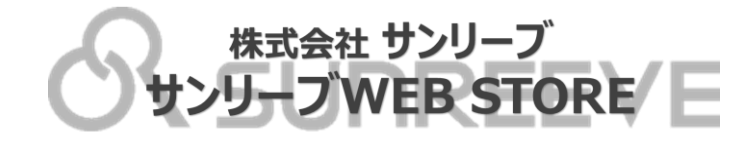

## サンリーブWEB STORE とは…

## 

サンリーブWEB STOREで出来ること
・
お品検索(カラー・サイズ・フレームタイプ等)
・
在庫確認
・
ご注文(予約注文含む)

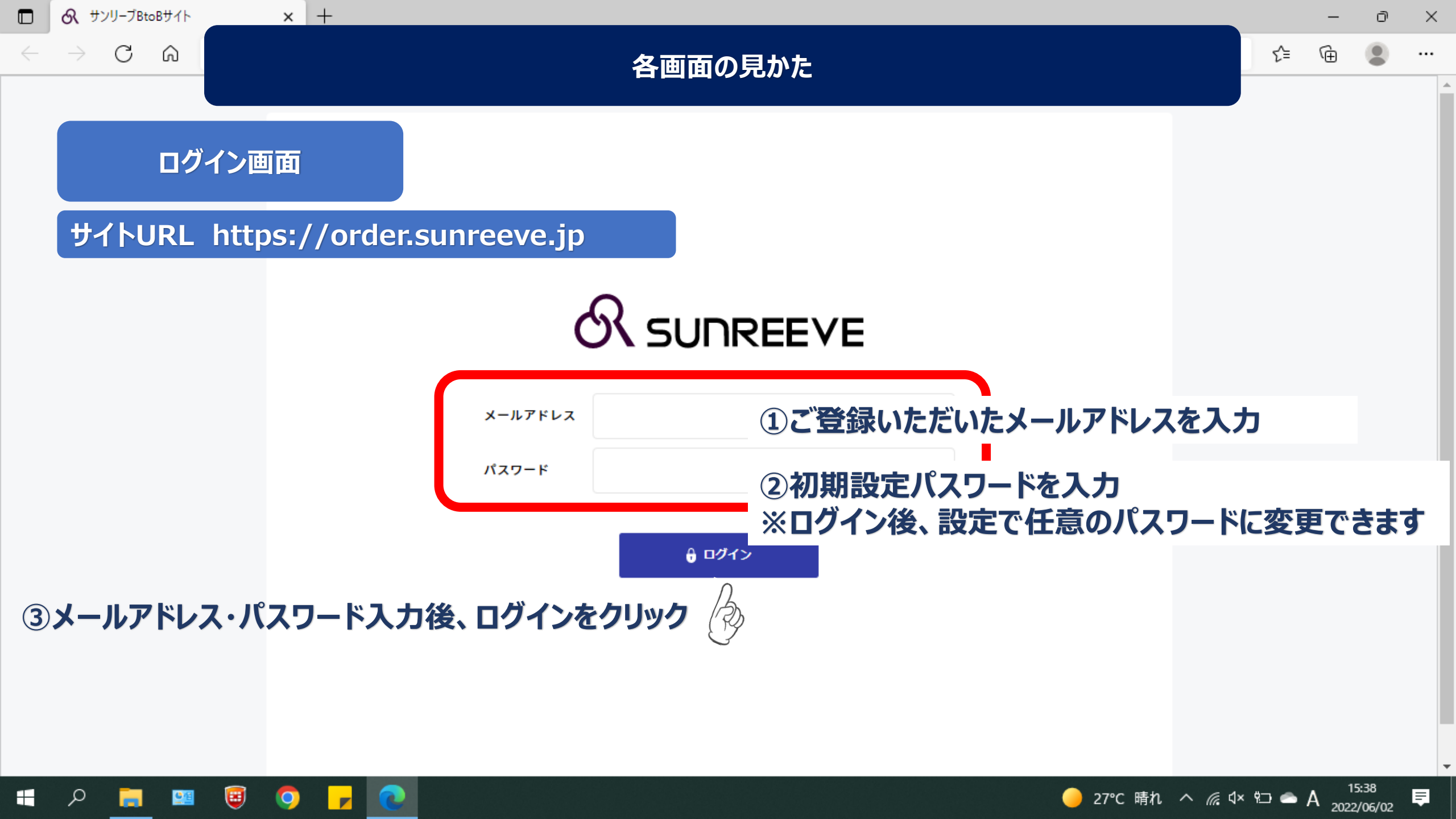

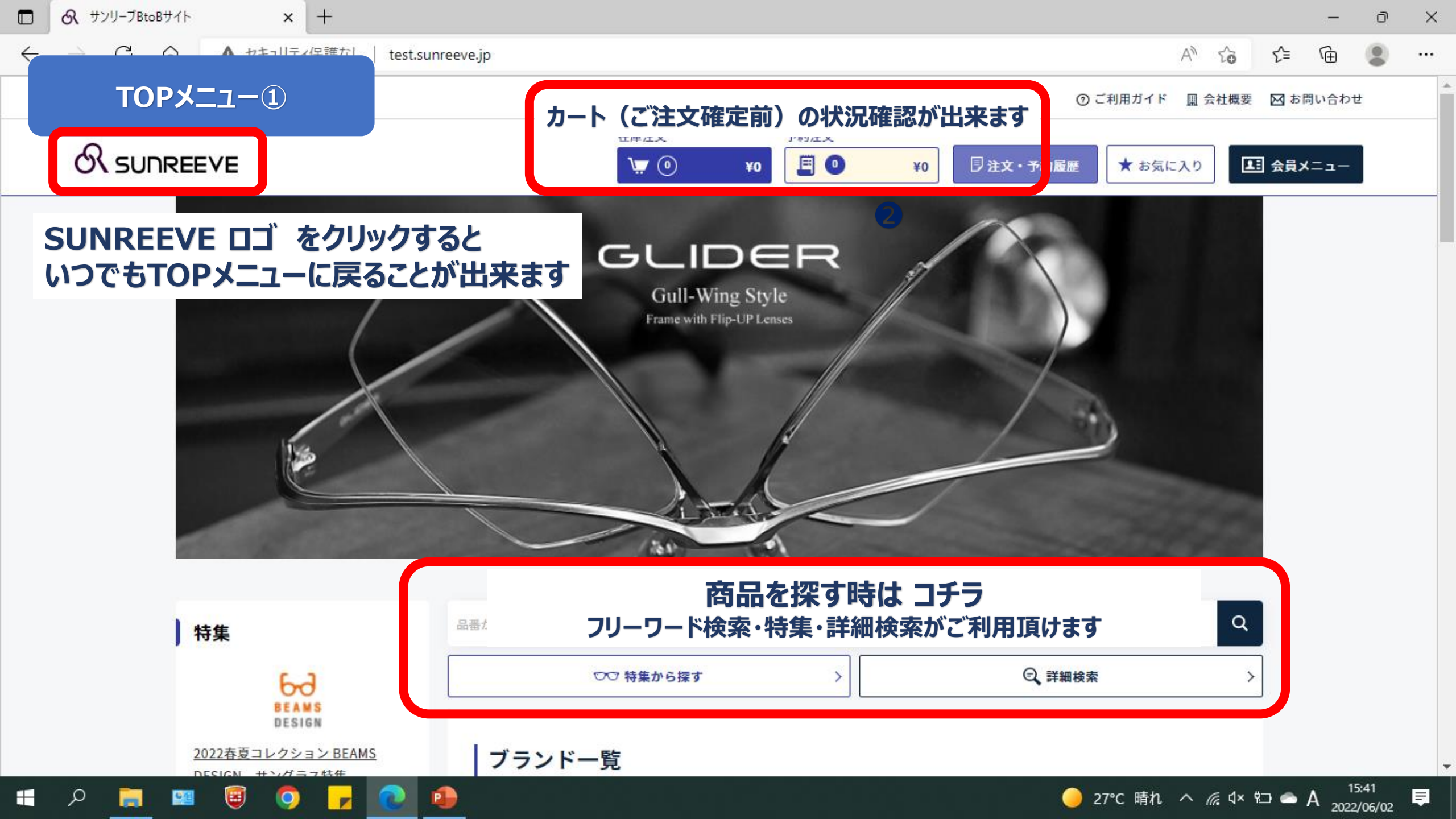

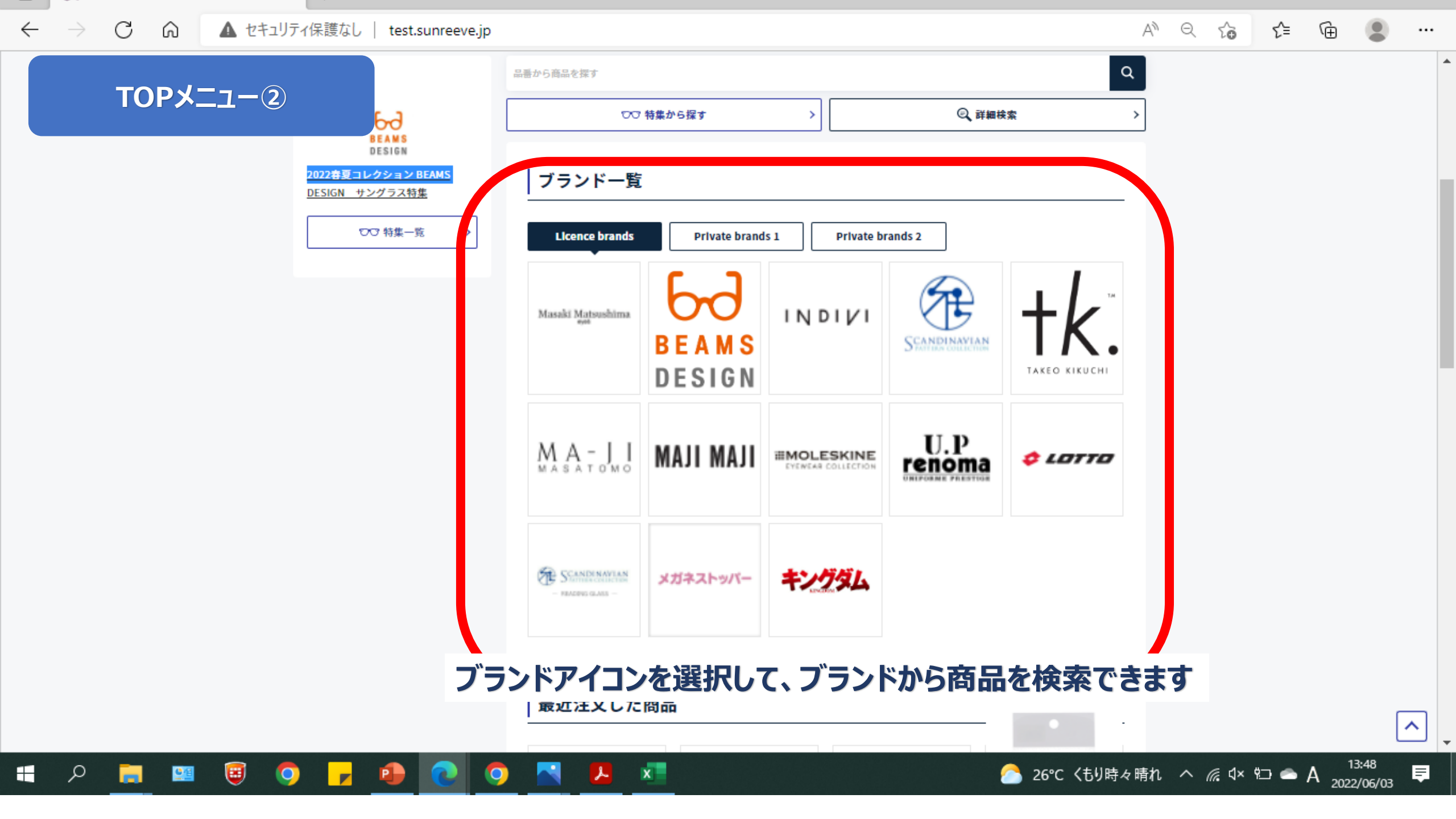

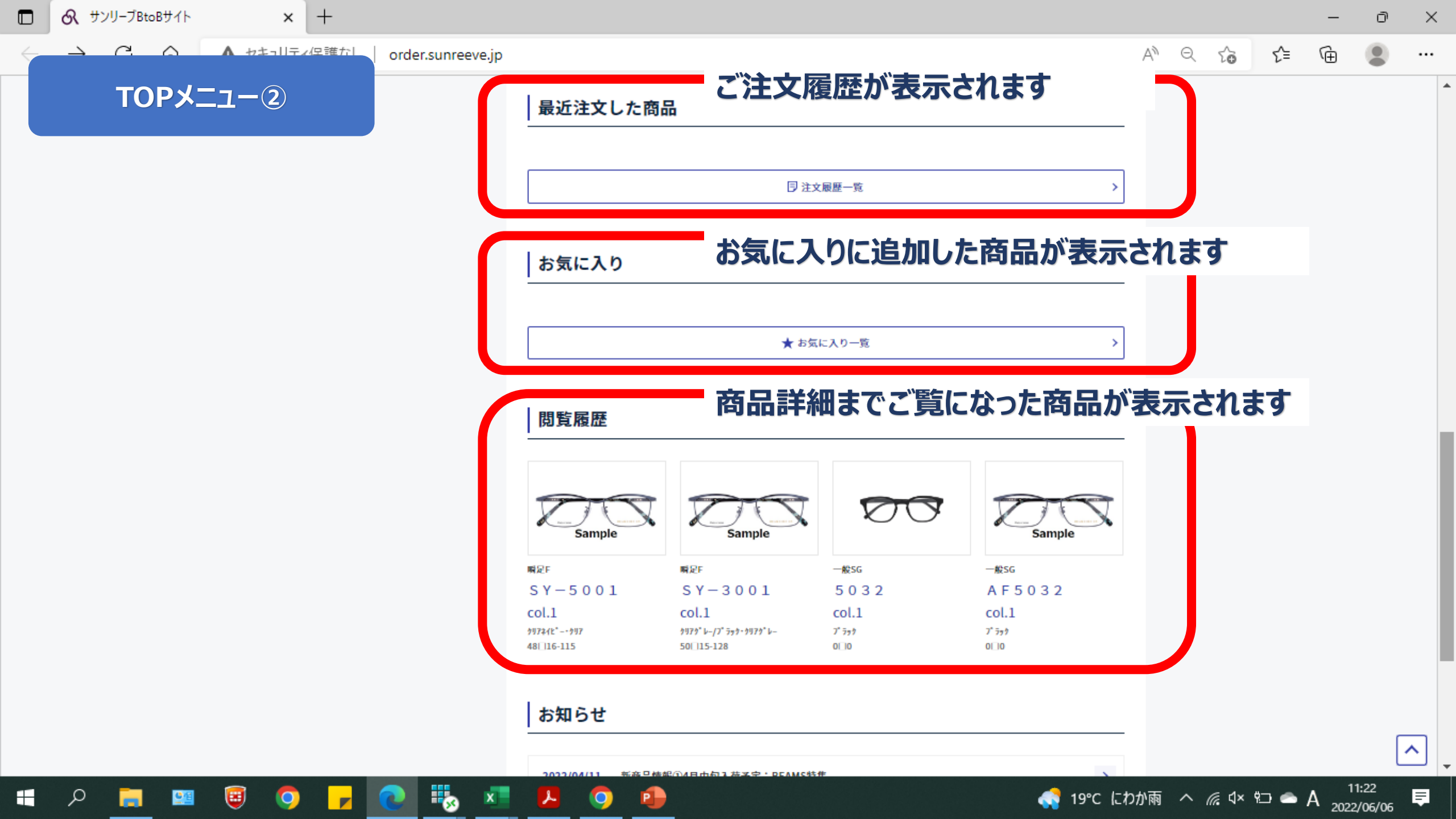

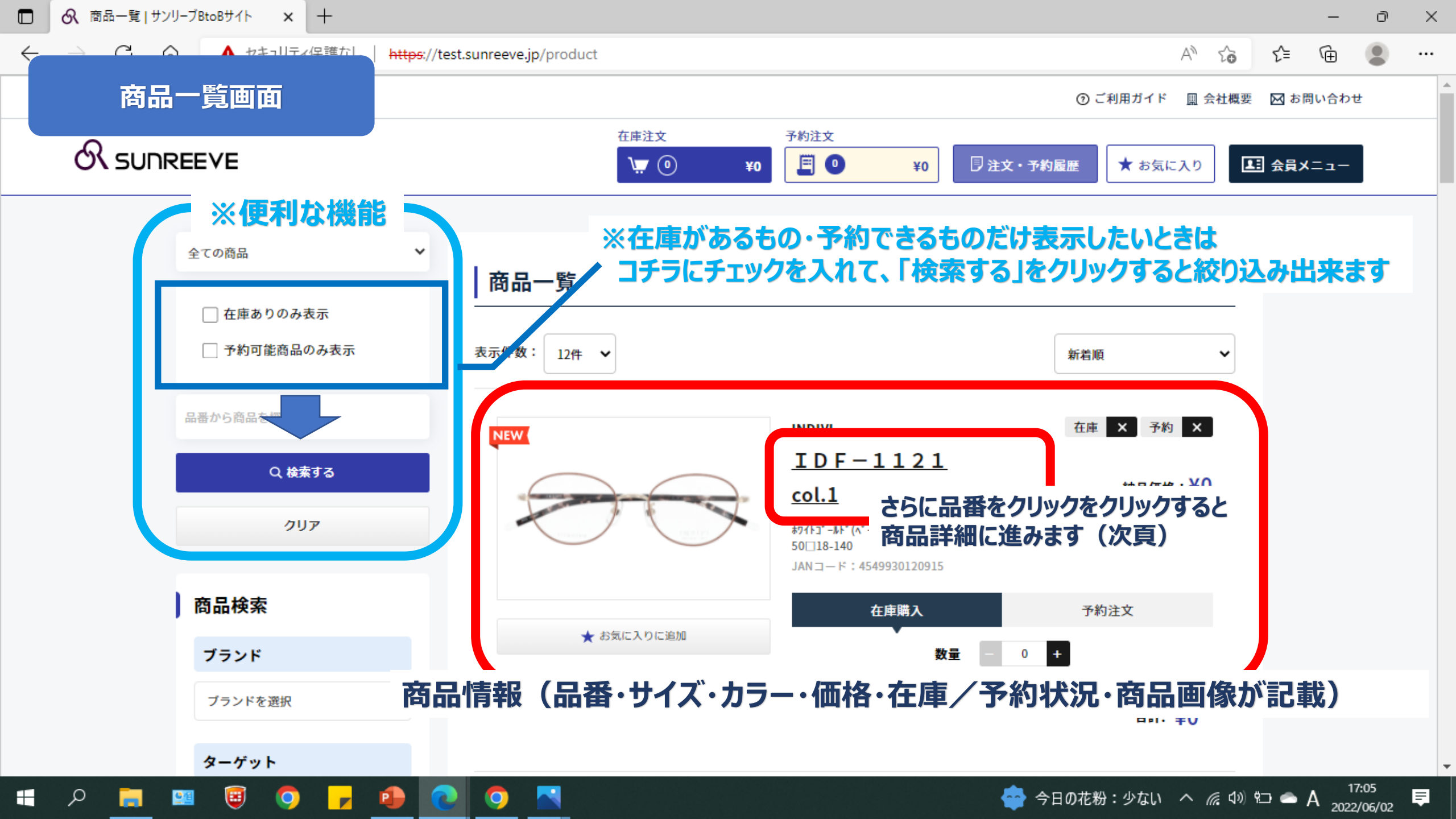

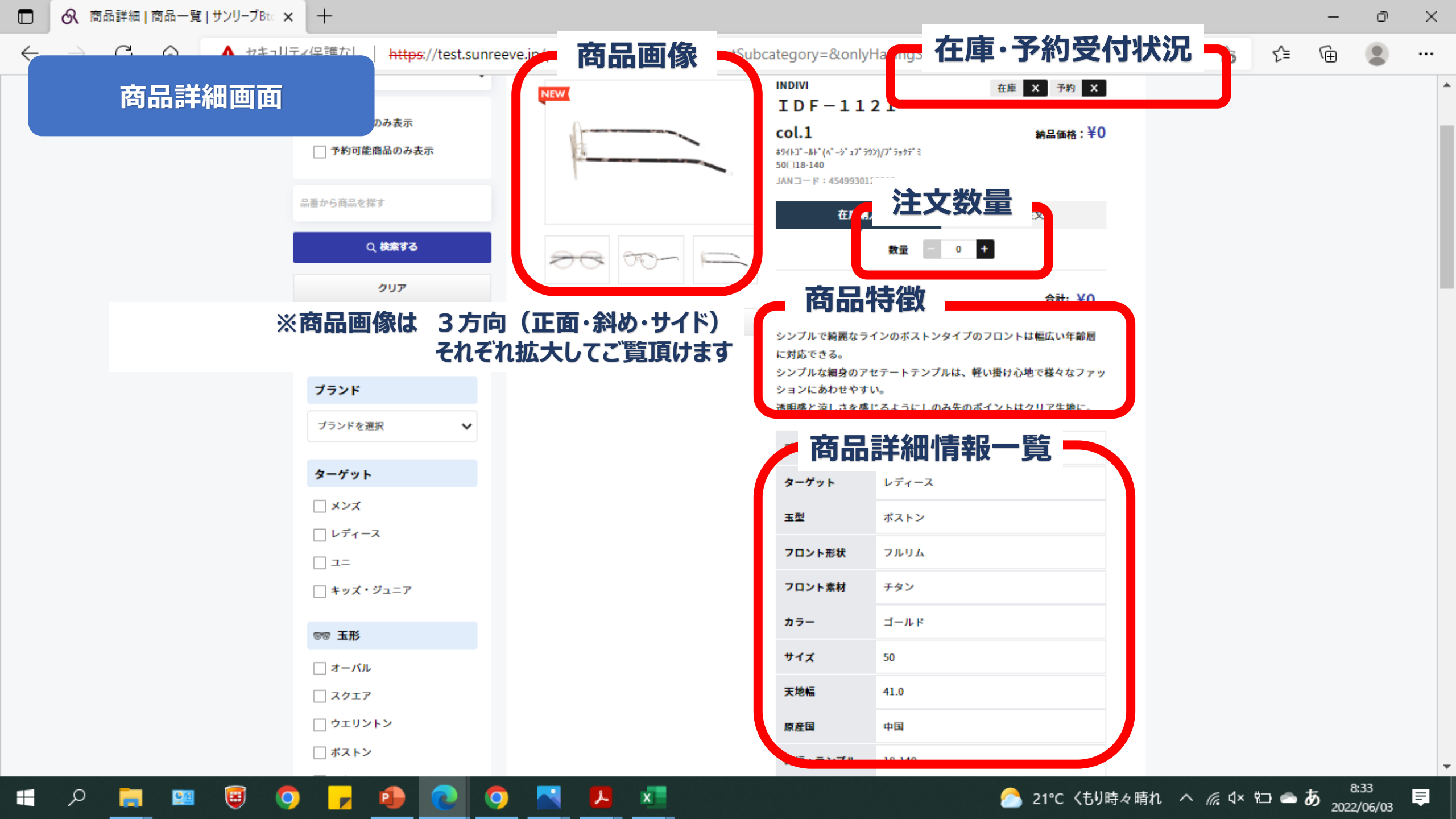

 $\leftarrow$ 

 $\times$ 

...

.

#### 商品検索~ご注文確定までの流れ

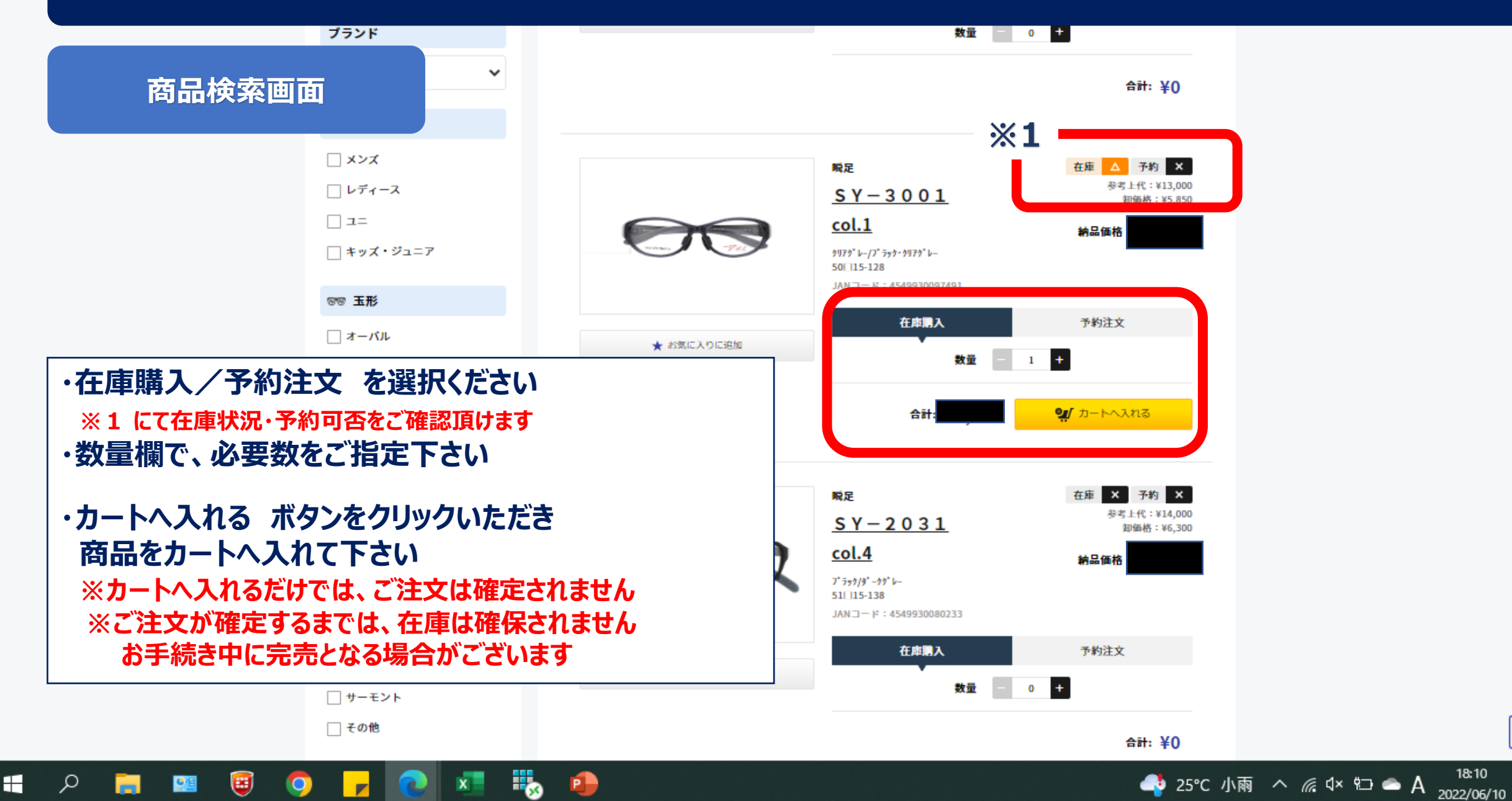

^

Ē

 $\leftarrow$ 

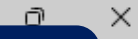

#### 商品検索~ご注文確定までの流れ

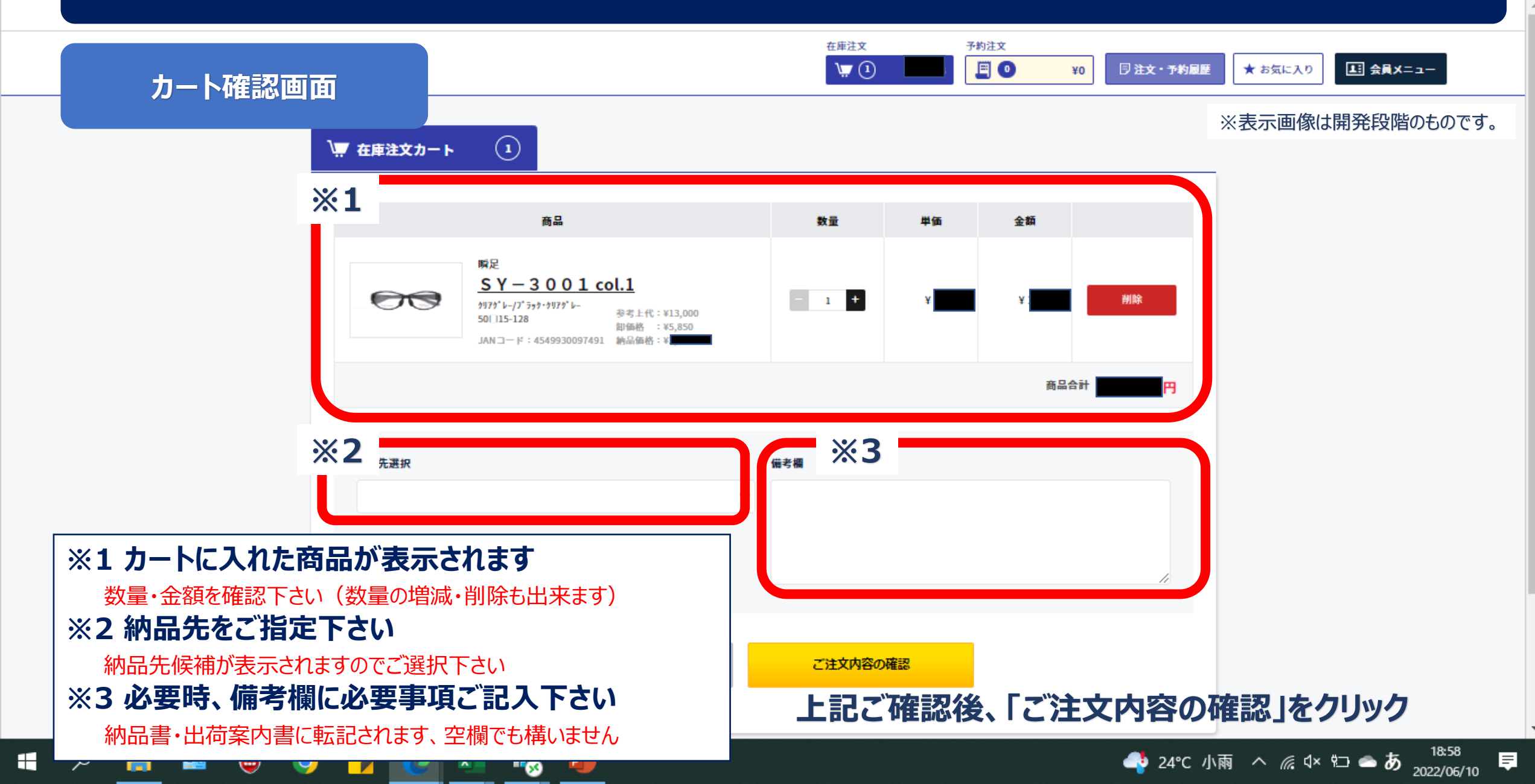

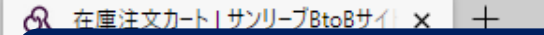

 $\leftarrow$ 

#### 商品検索~ご注文確定までの流れ

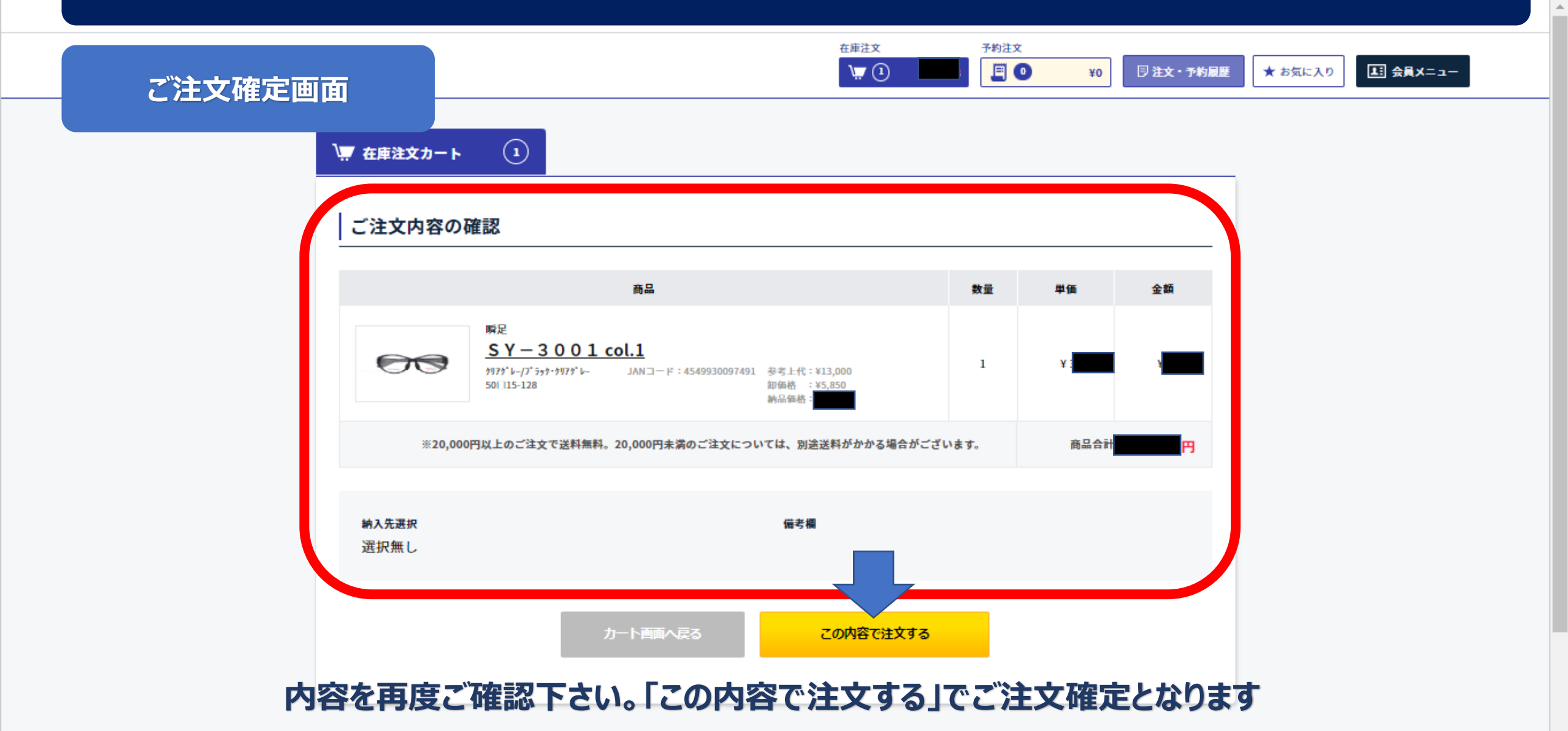

n,

 $\times$ 

**₽** 

#### 商品検索~ご注文確定までの流れ

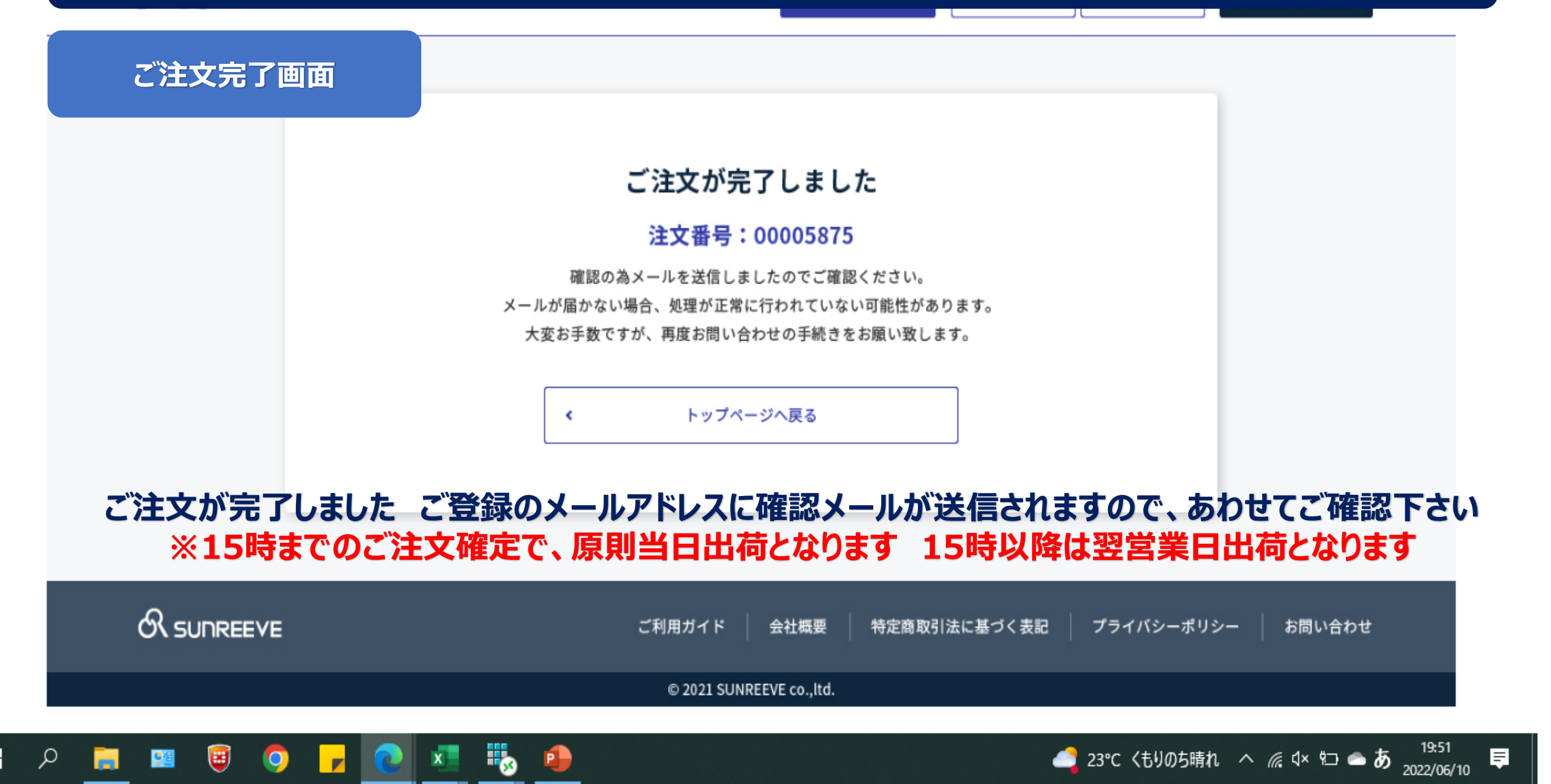

#### サンリーブWEB STORE について

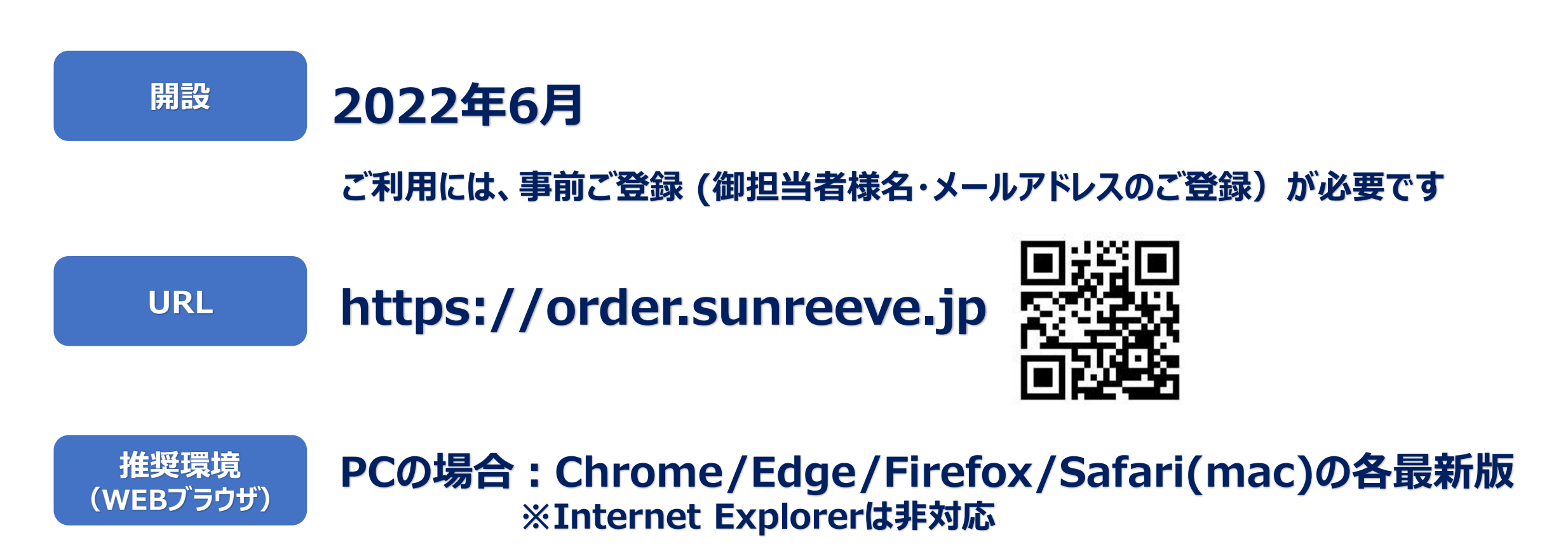

スマホ・タブレットの場合 ios:Safari 最新版 Android:Chrome 最新版 ※サムスン機体等各メーカー独自に入っているブラウザは非推奨

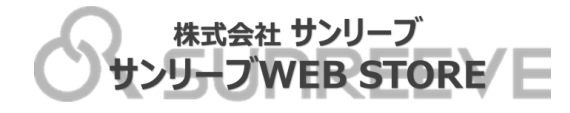